## Adding a CDRL Attachment in WAWF **Reference Guide PIEE Homepage** Admin Console Vendor Recieving Report Line Item Tab **Table of Contents** WAWF Roles ......1 Admin Console ......1 WAWF Systems Administrator (SAM) WAWF Roles WAWF Vendor Purpose This reference guide is to present how to add a Contract Data Requirement List (CDRL) attachment in WAWF.

The System Administrator (SAM) is able to:

- Admin Console Register a SYUID,
  - Activate and deactivate SYSUID
  - Edit the profile information
  - Reset passwords and certificates.

With a SAM role, log in to PIEE and navigate to the Administration Console and click on the SYSUID tab.

| Admin       | Administration Console                                                                |                  |                    |                  |              |                    |              |            |                                          |      |  |  |  |  |
|-------------|---------------------------------------------------------------------------------------|------------------|--------------------|------------------|--------------|--------------------|--------------|------------|------------------------------------------|------|--|--|--|--|
| Tables      | History                                                                               | Reports          | Standard           | SYSUID           | Misc.        | Exploder           | Portal       | Exit       |                                          |      |  |  |  |  |
| Adminis     | Administration Console for System Administrators                                      |                  |                    |                  |              |                    |              |            |                                          |      |  |  |  |  |
| Tables      | Administer                                                                            | database tabl    | es by adding, ec   | liting, deleting | and viewi    | ng table data      |              |            |                                          |      |  |  |  |  |
| History     | View chang                                                                            | es to databas    | e tables           |                  |              |                    |              |            |                                          |      |  |  |  |  |
| Reports     | View report                                                                           | s on Activation  | n History          |                  |              |                    |              |            |                                          |      |  |  |  |  |
| Standard    | Administer                                                                            | standard extra   | acts by registerir | ng extracts, ao  | ctivating ex | ktracts, registeri | ng pay offic | es and v   | ewing pay office data                    |      |  |  |  |  |
| SYSUID      | Administer                                                                            | systems by re    | gistering system   | ns, activating   | systems, re  | esetting system    | passwords    | , resettin | g system certificates and viewing system | data |  |  |  |  |
| Misc.       | Add X509 c                                                                            | ertificates, reg | generate FTP/El    | DI notification  | s, edit syst | tem properties a   | and add/edit | t system   | nessages                                 |      |  |  |  |  |
| Exploder    | Administer                                                                            | exploder ema     | il list and send e | xploder emai     | notificatio  | ns                 |              |            |                                          |      |  |  |  |  |
| Portal      | Administer                                                                            | ERP Systems      |                    |                  |              |                    |              |            |                                          |      |  |  |  |  |
| Exit        | Close the administration console window                                               |                  |                    |                  |              |                    |              |            |                                          |      |  |  |  |  |
| Select an o | Select an option from the console administration menu at the top of the page to begin |                  |                    |                  |              |                    |              |            |                                          |      |  |  |  |  |

The Admin user will be sent to SYSUID Administration. Click on the **Registration** link.

| Administration Console       |                            |         |          |        |       |          |        |      |  |  |  |  |  |
|------------------------------|----------------------------|---------|----------|--------|-------|----------|--------|------|--|--|--|--|--|
| Tables                       | History                    | Reports | Standard | SYSUID | Misc. | Exploder | Portal | Exit |  |  |  |  |  |
| SYSUID                       | SYSUID Administration      |         |          |        |       |          |        |      |  |  |  |  |  |
| • <u>Reg</u><br>• <u>Act</u> | Registration Activation    |         |          |        |       |          |        |      |  |  |  |  |  |
| • <u>Res</u>                 | Information Reset Password |         |          |        |       |          |        |      |  |  |  |  |  |
| <u>Reset Certificate</u>     |                            |         |          |        |       |          |        |      |  |  |  |  |  |
|                              |                            |         |          |        |       |          |        |      |  |  |  |  |  |

During the registration of an SYSUID, the SAM must enter the following fields:

• Logon Type

- SYSUID (DITPR+DoDAAC)
- Rank (Govt. users)
- Title

- Name
- Email Address
- System Name

• Organization

• Telephone Number

• File Types

The SAM may check the **Push Indicator** to indicate the CDRL attachments should be pushed to GEX.

| Administratio       | Administration Console |          |        |       |                         |        |      |  |  |  |  |  |  |
|---------------------|------------------------|----------|--------|-------|-------------------------|--------|------|--|--|--|--|--|--|
| Tables History      | Reports                | Standard | SYSUID | Misc. | Exploder                | Portal | Exit |  |  |  |  |  |  |
| SYSUID - Registr    | ation                  |          |        |       |                         |        |      |  |  |  |  |  |  |
| Logon Type *        |                        |          |        | SYS   | UID *                   |        |      |  |  |  |  |  |  |
| SYSUID/Password     | ~                      |          |        | DITP  | R *                     | DoDAA  | C *  |  |  |  |  |  |  |
| First Name *        |                        |          |        | Last  | Name *                  |        |      |  |  |  |  |  |  |
|                     |                        |          |        |       |                         |        |      |  |  |  |  |  |  |
| Commercial Telephon | e *                    |          |        | DSN   | Telephone               |        |      |  |  |  |  |  |  |
|                     |                        |          |        |       |                         |        |      |  |  |  |  |  |  |
| Rank/Grade *        |                        |          |        | Orga  | nization *              |        |      |  |  |  |  |  |  |
|                     |                        |          |        |       |                         |        |      |  |  |  |  |  |  |
| Email Address *     |                        |          |        | Cont  | Confirm Email Address * |        |      |  |  |  |  |  |  |
|                     |                        |          |        |       |                         |        |      |  |  |  |  |  |  |
| System Name *       |                        |          |        | Title | Title *                 |        |      |  |  |  |  |  |  |
|                     |                        |          |        |       |                         |        |      |  |  |  |  |  |  |
| Push Indicator      |                        |          |        |       |                         |        |      |  |  |  |  |  |  |
| Push CDRL Attach    | ment to Global         | Exchange |        |       |                         |        |      |  |  |  |  |  |  |
| File Types *        |                        |          | _      |       |                         |        |      |  |  |  |  |  |  |
|                     |                        |          |        |       |                         |        |      |  |  |  |  |  |  |
|                     |                        |          |        |       |                         |        |      |  |  |  |  |  |  |
|                     |                        |          |        |       |                         |        |      |  |  |  |  |  |  |
|                     |                        |          |        |       |                         |        |      |  |  |  |  |  |  |
| 🗆 ротм              |                        |          |        |       |                         |        |      |  |  |  |  |  |  |
|                     |                        |          |        |       |                         |        |      |  |  |  |  |  |  |
|                     |                        |          |        |       |                         |        |      |  |  |  |  |  |  |
|                     |                        |          |        |       |                         |        |      |  |  |  |  |  |  |

A success message will indicate that SYSUID Registration when through and that an email was sent to the External System Administrator.

| Administration Console                                    |                                                                                        |  |  |  |      |      |  |  |  |  |  |  |  |
|-----------------------------------------------------------|----------------------------------------------------------------------------------------|--|--|--|------|------|--|--|--|--|--|--|--|
| TablesHistoryReportsStandardSYSUIDMisc.ExploderPortalExit |                                                                                        |  |  |  |      |      |  |  |  |  |  |  |  |
| SYSUID Registration - Notification                        |                                                                                        |  |  |  |      |      |  |  |  |  |  |  |  |
| SY SUID DI TPR                                            |                                                                                        |  |  |  |      |      |  |  |  |  |  |  |  |
| 1234S0                                                    | 512A                                                                                   |  |  |  | 123  | 4    |  |  |  |  |  |  |  |
| First Nam                                                 | ne                                                                                     |  |  |  | Last | Name |  |  |  |  |  |  |  |
| Successfu                                                 | Successful SYSUID Registration. An email was sent to the External System Adminstrator. |  |  |  |      |      |  |  |  |  |  |  |  |
| Return                                                    |                                                                                        |  |  |  |      |      |  |  |  |  |  |  |  |
|                                                           |                                                                                        |  |  |  |      |      |  |  |  |  |  |  |  |

To add a Contract Data Requirement List (CDRL) ELIN line item, log in to PIEE with a Vendor Role. Navigate to the Recieiveing Report to be updated and select the Line Item tab. Click on the **Add** link in the CDRL ELIN Line Item Details section.

|                                                                        | VE                                                                                                    |                                                                                                    |                                        |                     |                                |         |           |             |                 |             |                | User |
|------------------------------------------------------------------------|----------------------------------------------------------------------------------------------------|----------------------------------------------------------------------------------------------------|----------------------------------------|---------------------|--------------------------------|---------|-----------|-------------|-----------------|-------------|----------------|------|
| WAV                                                                    |                                                                                                    |                                                                                                    |                                        |                     |                                |         |           |             |                 |             |                |      |
| User                                                                   | Energy Lal                                                                                                    | POC <u>V</u> e                                                                                                  | endor I                                | Documentation       | n <u>L</u> ookup               | Exit    |           |             |                 |             |                |      |
| Vende                                                                  | or - Recei                                                                                                    | ving Rep                                                                                                    | ort                                    | at >> Routing       | >> Data (                      | re      |           |             |                 |             |                |      |
| Hea                                                                    | ider Ad                                                                                                    | dresses                                                                                                    | Mark For                               | Comment             | s Line Iter                    | n Pa    | ck        | Attachments | Preview I       | Document    |                |      |
| At least                                                               | one Line Iter                                                                                                    | n is required                                                                                                   |                                        |                     |                                |         |           |             |                 |             |                |      |
| AAI                                                                    | S                                                                                                    | DN                                                                                                    |                                        |                     | ACRN                           |         |           |             |                 |             |                |      |
|                                                                        |                                                                                                    |                                                                                                    |                                        |                     | c                              | lear    |           |             |                 |             |                |      |
|                                                                        |                                                                                                    |                                                                                                    |                                        |                     |                                |         |           |             | _               |             |                |      |
| Speci                                                                  | ial Package                                                                                                    | Markings /                                                                                                    | Special                                | Handling Red        | uirements                      |         |           |             |                 |             |                |      |
| Bunke<br>Bunke<br>Condu<br>Docur<br>Electri<br>Endor<br>Exces<br>Exces | er Adjustment<br>er Adjustment<br>uctivity/Anti-sl<br>mentation - Sl<br>onic Equipme<br>rsed as Hazar<br>onmental Con<br>ssive Dimensi<br>ssive Weight<br>r Special Pa | - 20 Foot Co<br>- 40 Foot Co<br>latic Additive<br>pecial<br>ent Transfer<br>rdous Materia<br>trol Limits<br>ons | ntainer<br>ontainer<br>al<br>kings / S | Ţ<br>pecial Handlii | ><br><<br><<<br>ng Requirement | ents    |           |             |                 |             |                |      |
| Line I                                                                 | item Deta                                                                                                    | ils                                                                                                    |                                        |                     |                                |         |           |             |                 |             |                |      |
| Item I                                                                 | No. Pro                                                                                                    | duct/Servic                                                                                                    | ce ID                                  | Qualifier (         | ty. Shipped                    | Unit of | Measure   | UofM Code   | Unit Price (\$) | Amount (\$) | UID Actions    |      |
| CDRL                                                                   | . ELIN Lin                                                                                                    | e Item De                                                                                                    | etails                                 |                     |                                |         |           |             |                 |             |                |      |
|                                                                        |                                                                                                    |                                                                                                    |                                        |                     |                                |         |           |             |                 |             |                |      |
| Itom I                                                                 | No                                                                                                    | Oty Ch                                                                                                    | honod                                  | Lini                | of Moseuro                     |         | LofM Code | 1 Unit      | Drice (\$)      | Amount (\$) | Actions        |      |
| Item I                                                                 | No.                                                                                                    | Qty. Sh                                                                                                    | nipped                                 | Unit                | of Measure                     |         | UofM Code | ) Unit      | Price (\$)      | Amount (\$) | Actions<br>Add |      |

Vendor

The CDRL Exhibit Line Item Number (ELIN) Details page is displayed. The AAI, SDN and ACRN are pre-populated from the document level.

When a CDRL ELIN is added, an attachment is required. Click the **Add Attachment** link to add a CDRL attachment.

| 107.0.1      |                     |              |                    |                |          |                       |              |                           |             | User :           |
|--------------|---------------------|--------------|--------------------|----------------|----------|-----------------------|--------------|---------------------------|-------------|------------------|
| WAV          | VF                  |              |                    |                |          |                       |              |                           |             | Printer Friendly |
| <u>U</u> ser | Energy Lab POC      | Vendor       | Documentation      | <u>L</u> ookup | Exit     |                       |              |                           |             |                  |
| Vendo        | or - Receiving      | Report       |                    |                |          |                       |              |                           |             |                  |
|              | IN                  |              |                    |                |          |                       |              |                           |             |                  |
|              |                     |              |                    |                |          |                       |              |                           |             |                  |
| single *     | = Required Fields w | hen saving ( | ORL ELIN; double * | * = Required   | Fields w | vhen saving CDRL ELIN | l, saving dr | aft document, and tabbing |             |                  |
| Item I       | No. **              | Qty. Shi     | ipped U            | nit of Meas    | sure     | UofM Code             | NSP          | Unit Price (\$) *         | Amount (\$) |                  |
| 0001         |                     |              | 1                  | Each           |          | EA                    |              | 250.00                    | 250.00      |                  |
| AAI          | :                   | SDN          |                    |                |          | ACRN                  |              |                           |             |                  |
| 06226        | 5                   | SDN123123    | 123123             |                |          | AA                    |              |                           |             |                  |
| SYSU         | IID 1 *             |              | SYSU               | ID 2           |          |                       |              |                           |             |                  |
|              | ~                   |              |                    | ~              |          |                       |              |                           |             |                  |
| Attac        | hment Name *        |              | Action             | ıs             |          |                       |              |                           |             |                  |
|              |                     |              |                    |                |          | Add Attachment        |              |                           |             |                  |
| Desci        | ription *           |              |                    |                |          |                       |              |                           |             |                  |
|              |                     |              |                    |                |          |                       |              |                           |             |                  |
|              |                     |              |                    |                |          |                       |              |                           |             |                  |
|              |                     |              |                    |                |          |                       | - 11         |                           |             |                  |
|              |                     |              |                    |                |          |                       |              |                           |             |                  |
| Save C       | DRL ELIN Save I     | Draft Docume | ent Previous       | Help           |          |                       |              |                           |             |                  |
|              |                     |              |                    |                |          |                       |              |                           |             |                  |

The **Form-Attachments** page is displayed. This page can be used to upload the CDRL attachment. Once the attachment has been chosen, click the **Upload** button.

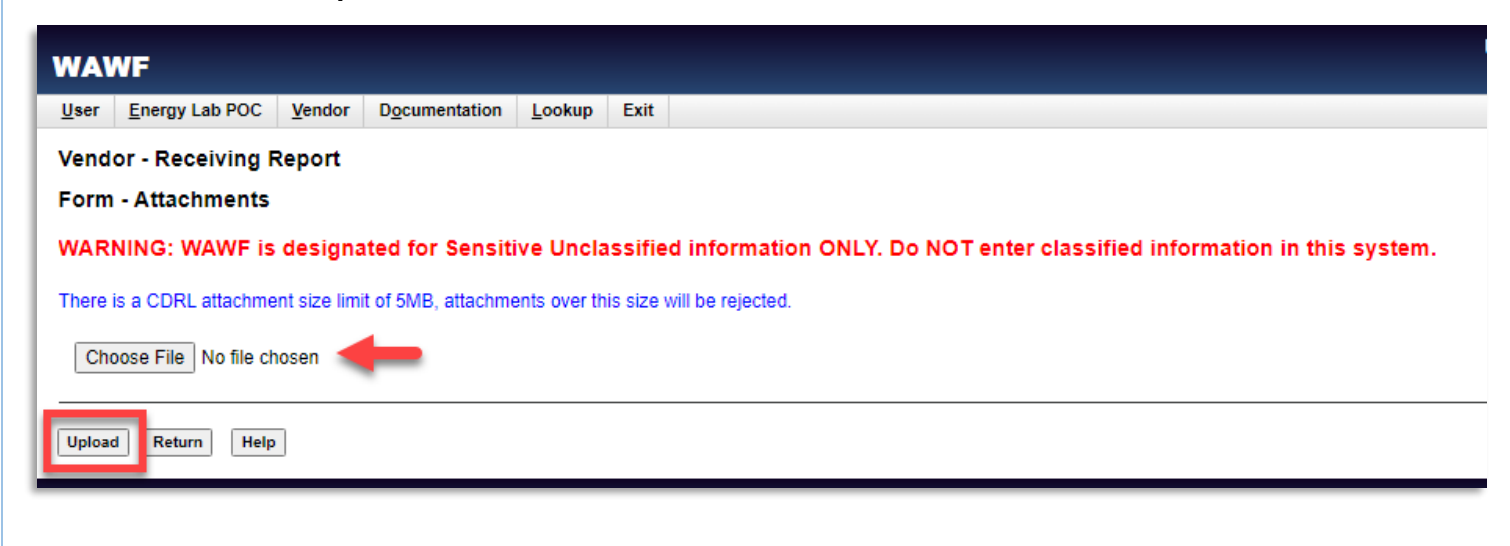

The CDRL attachment is now displayed on the ELIN page.

The Vendor can view the attachment by clicking the **View Attachment** link and delete the attachement by clicking the **Delete Attachment** link.

Click the Save CDRL ELIN button to save the CDRL Line Item.

| WA           | WF               |                   |                        |                |            |                        |           |                            |             |
|--------------|------------------|-------------------|------------------------|----------------|------------|------------------------|-----------|----------------------------|-------------|
| <u>U</u> ser | Energy Lab F     | OC <u>V</u> endor | D <u>o</u> cumentation | <u>L</u> ookup | Exit       |                        |           |                            |             |
| Ven          | dor - Receiv     | ing Report        |                        |                |            |                        |           |                            |             |
|              | ELIN             |                   |                        |                |            |                        |           |                            |             |
| single       | * = Required Fie | lds when saving C | DRL ELIN; double *     | * = Required   | l Fields \ | when saving CDRL ELIN, | saving dr | aft document, and tabbing. |             |
| Iten         | n No. **         | Qty. Shippe       | d Unit                 | of Measure     | e          | UofM Code              | NSP       | Unit Price (\$) *          | Amount (\$) |
| A00          | 1                | 1                 |                        | Each           |            | EA                     |           | 250.00                     | 250.00      |
| AAI          |                  | SDN               |                        |                |            | ACRN                   |           |                            |             |
| 062          | 265              | SDN123123123      | 123                    |                |            | AA                     |           |                            |             |
| SYS          | SUID 1 *         |                   | SYSUID 2               |                |            |                        |           |                            |             |
| 123          | 34S0512A 🗸       |                   | 0206S0512              | A 🗸            |            |                        |           |                            |             |
| Atta         | achment Name     | *                 | Actions                |                |            |                        |           |                            |             |
| Nos          | pacefile.docx    |                   | View Attac             | hment [        | Delete A   | Attachment             |           |                            |             |
| Des          | cription *       |                   | -                      |                |            |                        |           |                            |             |
| Thi          | s is a CDRL De   | scription         |                        |                |            |                        |           |                            |             |
|              |                  |                   |                        |                |            |                        | 1.        |                            |             |
|              |                  |                   |                        |                |            |                        |           |                            |             |
| Save         |                  | ave Draft Docume  | nt Previous            | Help           |            |                        |           |                            |             |

The Line Item tab now lists the item that the Vendor entered on the ELIN form page.

To add another CDRL ELIN line item, click the **Add** link in the Actions column and repeat the process. If there are no further CDRL ELIN line items to add, click the **Submit** button.

| WAW                                                                                                    | -                        |              |                      |                    |             |                |                 |             |        |             |  |  |  |
|----------------------------------------------------------------------------------------------------|--------------------------|--------------|----------------------|--------------------|-------------|----------------|-----------------|-------------|--------|-------------|--|--|--|
| <u>U</u> ser <u>E</u>                                                                                                    | nergy Lab POC            | Vendor       | D <u>o</u> cumentati | ion <u>L</u> ookup | Exit        |                |                 |             |        |             |  |  |  |
| Vendor                                                                                                    | - Receiving I            | Report       |                      |                    |             |                |                 |             |        |             |  |  |  |
| Contract                                                                                                    | andor - Receiving Report |              |                      |                    |             |                |                 |             |        |             |  |  |  |
| Header                                                                                                    | Addresses                | Mark Fo      | or Comme             | ents Line Item     | Pack        | Attachments    | Preview Docu    | ment        |        |             |  |  |  |
| At least on                                                                                                    | e Line Item is requ      | uired        |                      |                    |             |                |                 |             |        |             |  |  |  |
| AAI                                                                                                    | SDN                      |              |                      | ACRN               |             |                |                 |             |        |             |  |  |  |
|                                                                                                    |                          |              |                      | cl                 | ear         |                |                 |             |        |             |  |  |  |
| Special                                                                                                    | Dackano Markir           | ne / Enosia  | l Uandling D         | oquiromonto        |             |                |                 |             |        |             |  |  |  |
| Special Package Markings / Special Handling Requirements     Bulky Article     Bunker Adjustment - 20 Foot Container     Bunker Adjustment - 40 Foot Container     Conductivit/Anti-static Additive     Documentation - Special     Electronic Equipment Transfer     Endorsed as Hazardous Material     Environmental Control Limits     Excessive Dimensions     Excessive Weight |                          |              |                      |                    |             |                |                 |             |        |             |  |  |  |
| Item No.                                                                                                    | . Product/S              | ervice ID    | Qualifier            | Qty. Shipped       | Unit of Mea | sure UofM Code | Unit Price (\$) | Amount (\$) | UID    | Actions     |  |  |  |
| 0001                                                                                                    | 130                      | 05           | FT                   |                    | Each        | EA             | 17.00           | 0.00        | Ν      | Edit Delete |  |  |  |
| 0002                                                                                                    |                          |              |                      |                    | Shipmer     | nt SX          | 24,000.00       | 0.00        | Ν      | Edit Delete |  |  |  |
|                                                                                                    |                          |              |                      |                    |             |                |                 |             |        | Add         |  |  |  |
| CDRL E                                                                                                    | LIN Line Iten            | n Details    |                      |                    |             |                |                 |             |        |             |  |  |  |
| Item No.                                                                                                    | . (                      | Otv. Shipped | 1                    | Unit of Measu      | e I         | JofM Code      | Unit Price (\$) | Amount      | t (\$) | Actions     |  |  |  |
| A001                                                                                                    |                          |              | 1                    | Each               | -           | EA             | 250.00          |             | 250.00 | Edit Delete |  |  |  |
|                                                                                                    | /                        |              |                      |                    |             |                |                 |             |        | Add         |  |  |  |
|                                                                                                    |                          |              |                      |                    |             |                |                 |             |        |             |  |  |  |
| Submit                                                                                                    | Save Draft Docu          | ment         | p                    |                    |             |                |                 |             |        |             |  |  |  |
|                                                                                                    |                          |              |                      |                    |             |                |                 |             |        |             |  |  |  |

A succes page will be displayed indicating that emails and notifications have been sent.

| WAV                                                               | VF                                                                                                    |                                                                                                    |                                                                                                    |                                                              |                                                                      |                                                                                                    |
|-------------------------------------------------------------------|----------------------------------------------------------------------------------------------------|----------------------------------------------------------------------------------------------------|----------------------------------------------------------------------------------------------------|--------------------------------------------------------------|----------------------------------------------------------------------|----------------------------------------------------------------------------------------------------|
| User                                                              | Energy Lab PO                                                                                                    | DC Vendor                                                                                                    | Documentation                                                                                                    | Lookup                                                       | Exit                                                                 |                                                                                                    |
| Succ                                                              | 255                                                                                                    | _                                                                                                    | _                                                                                                    |                                                              |                                                                      |                                                                                                    |
| The                                                               | Destination I                                                                                                    | Inspection ar                                                                                                    | nd Acceptance                                                                                                    | Receivin                                                     | g Report w                                                           | is successfully submitted.                                                                                                    |
| Cont                                                              | a of Number                                                                                                    | Delivery Order                                                                                                    | Chinmont Nor                                                                                                    | her leve                                                     | iaa Number                                                           |                                                                                                    |
| Conti                                                             | act Number                                                                                                    | Delivery Order                                                                                                    | Snipment Nun                                                                                                    | nder invo                                                    | ice Number                                                           |                                                                                                    |
| VV50J                                                             | JG2020001                                                                                                    |                                                                                                    | RDG9123X                                                                                                    |                                                              |                                                                      |                                                                                                    |
| Email<br>Email<br>Email<br>Email<br>Notific<br>Notific<br>Notific | sent to Vendor: a<br>sent to Vendor: v<br>sent to Receiver<br>sent to Acceptor:<br>sent to Contracti<br>cation sent for CA<br>cation sent for CA<br>cation sent for CA | ariazati@caci.cor<br>wawf-test@caci.c<br>: linwang@caci.c<br>: linwang@caci.c<br>ing Office: cora.g<br>AGE code 06481<br>AGE code 06481<br>AGE code 06481 | n<br>.com<br>om<br>ovt@yahoo.com<br>to EDI Routing Cod<br>to EDI Routing Cod<br>to EDI Routing Cod<br>to FTP Directory: /c | es- ISA07: (<br>es- ISA07: (<br>es- ISA07: (<br>aci_db/efp/) | )1, ISA08: 0367<br>)1, ISA08: 0123<br>)1, ISA08: 0367<br>VAWF_RA_sec | 36624, GS03: 078736300<br>456789, GS03: 0123456789<br>36, GS03: 004961678<br>talentpool/FTPEDIDirectory/ftp_working/afshin.riazati@piee.caci.com/notifications |
| Send                                                              | Additional Email                                                                                                    | II NOTIFICATIONS                                                                                                    |                                                                                                    |                                                              |                                                                      |                                                                                                    |
| Return                                                            | ig 18 20.47.31 0                                                                                                    |                                                                                                    |                                                                                                    |                                                              |                                                                      |                                                                                                    |